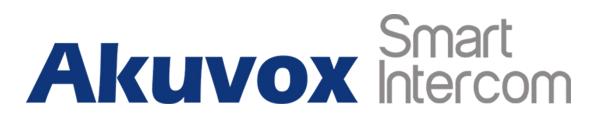

# **Integration with Milestone**

## **About This Manual**

This instruction provides integration scenario, topology and all functions' configurations between Akuvox doorphone and Milestone system. This manual is available for Akuvox doorphone R27-V1, 27.31.105.138 now.

# Content

| 1. Integration Topology                                | 3 |
|--------------------------------------------------------|---|
| 2. System Application & Deployment scenarios           | 3 |
| 3. Adding the Akuvox doorphone to the Milestone server | 4 |
| 3.1. How to configure Akuvox doorphone                 | 4 |
| 3.2. How to setup Milestone VMS system                 | 4 |
| 4. How to control outputs and monitor                  | 9 |

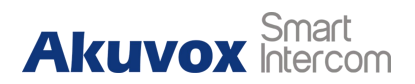

# **1. Integration Topology**

Data exchanges between milestone system and Akuvox door phone can be achieved through IP based network. The milestone system in this solution refers to a set of software installed in a computer, which includes Management Client application and XProtect Smart Client application.

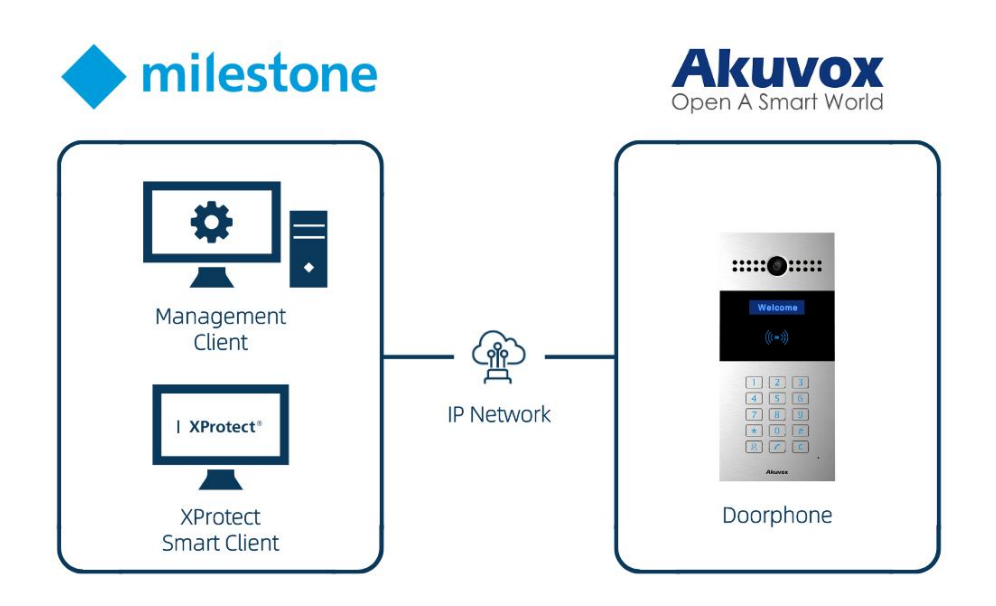

# 2. System Application & Deployment scenarios

2.1 In addition to the door phone installation, installers is required to connect internet to the computer which is installed with XProtect software.

2. Maintenance staff can obtain video stream, Input status and relay status using Management Client application, and then configure the video parameters such as resolution, FPS and relay parameters.

2.3 Monitoring staff can check the video using the XProtect Smart Client.

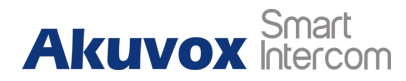

# 3. Adding the Akuvox doorphone to the Milestone server

### **3.1. How to configure Akuvox doorphone**

Set up the Onvif in Akuvox door phone as "Discoverable".

Turn on RTSP server and set the codec to H.264 format.

### 3.2. How to setup Milestone VMS system

 On the side of Milestone server go to section "Servers->Recording servers". Right click on your recording server and click to select "Add Hardware" (if server is not authorized yet, then you have to click on "Authorize first")

| Milestone XProtect Management Client 2019 | 9 R2                       | – a ×                                             |
|-------------------------------------------|----------------------------|---------------------------------------------------|
| File Edit View Action Tools Help          |                            |                                                   |
| 8 7 0 • M                                 |                            |                                                   |
| Site Navigation 🗸 🛛 🗙                     | Becarding Server 🗸 🗸       | freperties 🔹 🗸                                    |
| □ ↓ 1052ETOF-CFUNCOO = (13.24)            | 🗄 🗊 Deterding Survers      | Beererding surver information.                    |
| Ilizanta Information                      | Add Hardware Ctrl+N        | Sas:                                              |
| 12 Site Information                       | Move Hardware              | DESITOP-CFM000                                    |
| Renote Connect Services                   | Delate All Hardware        | Bescription:                                      |
| Axis One-click Camera Connectio           | Delete Al Pardware         | · · · · · · · · · · · · · · · · · · ·             |
| - Servers                                 | Change Hardware Password   |                                                   |
| Becording Servers                         | Rename Recording Server F2 |                                                   |
| 1 Failover Servers                        | Bemove Recording Server    | ×                                                 |
| Mobile Servers                            |                            | Nost name                                         |
| - C Derices                               | Ketresh P5                 | DBSBT07-CPMBC00                                   |
| - "D Concres                              |                            | Local web nerver address:                         |
| Parter opaines                            |                            | http://deaktor-ofue00.7563/                       |
| Watedata                                  |                            | Web survey obtains:                               |
| de Inaut                                  |                            |                                                   |
| - Output                                  |                            | Time zone:                                        |
| Gliest                                    |                            | (100-93:00) 北京,慶庄,委員特預行政区,马桑木亦                    |
| Snart Wall                                |                            |                                                   |
| - 🚰 Vier Groups                           |                            |                                                   |
| Sourt Client Profiles                     |                            |                                                   |
| ar Hunagement Client Profiler             |                            |                                                   |
| Matrix                                    |                            |                                                   |
| [1] Jules and Events                      |                            |                                                   |
| Tine Profiler                             |                            |                                                   |
| - Notification Profiles                   |                            |                                                   |
| Vaer-defined Events                       |                            |                                                   |
| Analytics Events                          |                            |                                                   |
| Generic Events                            |                            |                                                   |
| 🕀 💏 Security                              |                            |                                                   |
| Toles                                     |                            |                                                   |
| Banic Uners                               |                            |                                                   |
| System Databourd                          |                            |                                                   |
| Current Tasks                             |                            |                                                   |
| System Honitor Thresholds                 |                            |                                                   |
| Ridente Lork                              |                            |                                                   |
| Configuration Reports                     |                            |                                                   |
| - Server Logs                             |                            |                                                   |
| - 🏚 Acress Control                        |                            | 3.                                                |
| . ( Transet                               |                            | 👔 Info 🔒 Storage 🐒 Failover 💠 Multicast 🎬 Betwerk |
| E Transatian sources                      | Preview                    |                                                   |
| illuma                                    |                            |                                                   |
|                                           |                            |                                                   |
|                                           |                            |                                                   |
|                                           |                            |                                                   |
|                                           |                            |                                                   |
| د                                         |                            |                                                   |
| Site Marigation Federated Site Hierarchy  |                            |                                                   |
| 2                                         |                            |                                                   |

2. Next, you can select how the device is to be added, you are recommended to choose option **"Express"** and then click on **"Next"**.( If the express option fails in adding the device then you can try " **manually**" option)

Mile

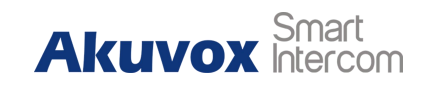

| File Edit View Action Tools Help         |                        |                            |                                                                         |                                                |       |
|------------------------------------------|------------------------|----------------------------|-------------------------------------------------------------------------|------------------------------------------------|-------|
| 8 9 0 • #                                |                        |                            |                                                                         |                                                |       |
| Site Navigation                          | Recording Server       |                            | ¥ 0                                                                     | Properties                                     | * 3   |
| - D 1058TOP-CPUMCOD - (13.24)            | E 11 Beverding Servers |                            |                                                                         |                                                |       |
| 6 ( Basics                               | B- DESITOP-CEMICOO     |                            |                                                                         | Seconding Server intermution                   |       |
| License Information                      |                        |                            |                                                                         | Rane:                                          |       |
| Site Information                         |                        |                            |                                                                         | JESEIGE-CF ORCOG                               |       |
| Banote Connect Services                  |                        |                            |                                                                         | Description:                                   |       |
| Axis One-click Camera Connectio          |                        |                            |                                                                         |                                                | ^ I   |
| - Servers                                |                        |                            |                                                                         |                                                |       |
| d Bererding Servers                      |                        |                            |                                                                         |                                                |       |
| Tailover Servers                         |                        |                            |                                                                         |                                                | ~     |
| 🕤 Mobile Servers                         |                        | [                          |                                                                         |                                                |       |
| - Derices                                |                        | Add Hardware               |                                                                         | - u x                                          |       |
| - To Coneras                             |                        | $\sim 1 \times 1 \times 1$ |                                                                         |                                                |       |
| - Ni grophenes                           |                        |                            | Add Hardware                                                            |                                                |       |
| Speakers                                 |                        | $\sim 1 \sim 1$            |                                                                         |                                                |       |
| 🐨 Retadata                               |                        |                            | This wirard helps you detect and set up hardware.                       |                                                |       |
| de Ingut                                 |                        |                            |                                                                         |                                                |       |
| - Output                                 |                        |                            | W. L. ALCO, W. K.                                                       |                                                |       |
| Glieat                                   |                        | $\sim E/Z$                 | nardware detertion method.                                              |                                                |       |
| Sourt Fall                               |                        |                            | @ Express (reconnended)                                                 |                                                |       |
| Par View Groups                          |                        |                            | Automatically detects hardware on the recording terver 5 local network  |                                                |       |
| Shurt Client Profiles                    |                        |                            |                                                                         |                                                |       |
| Wanagement Client Profiles               |                        |                            | -                                                                       |                                                |       |
| Matrix                                   |                        |                            | Address range scanning                                                  |                                                |       |
| - D Eules and Events                     |                        |                            | Stati office settory and en ranger an detect in dear sourt              |                                                |       |
| Tales                                    |                        |                            |                                                                         |                                                |       |
| Tine Frofiles                            |                        |                            | 0.0.1                                                                   |                                                |       |
| - Sotification Profiles                  |                        |                            | Detects hardware models for manually entered IF addresses and host name |                                                |       |
| - Vser-defined Svents                    |                        |                            | •                                                                       |                                                |       |
| Analytics Events                         |                        |                            |                                                                         |                                                |       |
| Seaeric Events                           |                        |                            | O Branda august hardware                                                |                                                |       |
| 🕀 ổ Seruri ty                            |                        |                            | Add hardware connected via a remote connect server                      |                                                |       |
| - Roles                                  |                        |                            |                                                                         |                                                |       |
| - 8 Basic Users                          |                        | milestone                  |                                                                         |                                                |       |
| 🕀 🕲 Systen Dashboard                     |                        |                            |                                                                         |                                                |       |
| - Current Tasks                          |                        |                            |                                                                         |                                                |       |
| - O System Homitor                       |                        |                            |                                                                         |                                                |       |
| 📑 System Monitor Thresholds              |                        | Help                       | < Back                                                                  | Sect > Cancel                                  |       |
| - 2 Ividence Lock                        |                        |                            |                                                                         |                                                |       |
| - Configuration Reports                  |                        |                            |                                                                         |                                                |       |
| - Fin Server Logs                        |                        |                            |                                                                         |                                                |       |
| - D Access Control                       |                        |                            |                                                                         |                                                |       |
| - C. Transet                             |                        |                            |                                                                         | 👔 Info 🔒 Sterage 🐐 Failover 📣 Multicant 😭 Hets | ork . |
| -E Transaction sources                   | Paral an               |                            |                                                                         | 0                                              |       |
| Transaction definitions                  | 11 eview               |                            |                                                                         |                                                | V + A |
| 🕀 🍕 Alaras                               |                        |                            |                                                                         |                                                |       |
|                                          |                        |                            |                                                                         |                                                |       |
|                                          |                        |                            |                                                                         |                                                |       |
|                                          |                        |                            |                                                                         |                                                |       |
|                                          |                        |                            |                                                                         |                                                |       |
| . 3                                      |                        |                            |                                                                         |                                                |       |
| Site Marigation Federated Site Hierarchy |                        |                            |                                                                         |                                                |       |
|                                          |                        |                            |                                                                         |                                                |       |

3. Click on **"Add"** to add a new device fill credentials that you chosen for Onvif account in the intercom (in our case it is admin/admin). Then click on **Next**.

| Milestone XProtect Management Client 2019                                                                                                    | 9 R2                                        |                                                                                |              |                                                                      |                             | - a × |
|----------------------------------------------------------------------------------------------------|---------------------------------------------|--------------------------------------------------------------------------------|--------------|----------------------------------------------------------------------|-----------------------------|-------|
| File Edit View Action Tools Help                                                                                                    |                                             |                                                                                |              |                                                                      |                             |       |
| 8 9 0 • 1                                                                                                    |                                             |                                                                                |              |                                                                      |                             |       |
| Site Favigation 0 X                                                                                                    | Recording Server                            |                                                                                | ¥ 0          | Properties                                                           |                             | ¥ 0   |
| Alstrate-CHARGO = (3, 2, 2)     Davie     Davie                                                                        | Enff Recerbag Servers<br>⊕ ∰ (newn)=cr00000 |                                                                                |              | Bacording server informat<br>Name:<br>BESETOP-CFUNCO<br>Description: | ion.                        |       |
| Devices     Devices     P Merophnes     Southern                                                                                                    |                                             | Add Hardware<br>Specify user name and password if devices are not using the de | fault cress, |                                                                      | - • ×                       |       |
| w Retadata                                                                                                    |                                             |                                                                                |              |                                                                      | merone                      |       |
| ofo Ingut<br>♀ Output                                                                                                    |                                             | Include User Name                                                              | Password     |                                                                      | Ióa                         |       |
| Bourt Fall                                                                                                    |                                             | (Factory Default)                                                              | •••••        | - I I I I I I I I I I I I I I I I I I I                              | Renove                      |       |
| See Grant Frider<br>Pacque and Data Frider<br>Pacque and Data<br>Pacque and Data<br>Pacque and Data<br>Pacque and Data<br>Pacque and Data<br>Pacque and Data<br>Pacque and Pacque and Pacque and<br>Pacque and Pacque and Pacque and<br>Pacque and Pacque and Pacque and<br>Pacque and Pacque and Pacque and<br>Pacque and Pacque and Pacque and<br>Pacque and Pacque and Pacque and<br>Pacque and Pacque and Pacque and<br>Pacque and Pacque and Pacque and<br>Pacque and Pacque and Pacque and<br>Pacque and Pacque and Pacque and<br>Pacque and Pacque and Pacque and<br>Pacque and Pacque and Pacque and<br>Pacque and Pacque and Pacque and Pacque and<br>Pacque and Pacque and Pacque and Pacque and<br>Pacque and Pacque and Pacque and Pacque and<br>Pacque and Pacque and Pacque and Pacque and<br>Pacque and Pacque and Pacque and Pacque and<br>Pacque and Pacque and Pacque and Pacque and<br>Pacque and Pacque and Pacque and Pacque and<br>Pacque and Pacque and Pacque and Pacque and<br>Pacque and Pacque and Pacque and Pacque and<br>Pacque and Pacque and Pacque and Pacque and Pacque and<br>Pacque and Pacque and Pacque and Pacque and Pacque and<br>Pacque and Pacque and Pacque an |                                             |                                                                                |              |                                                                      |                             |       |
| System Monitor Thresholds                                                                                                    |                                             | Help                                                                           | < Back       | Next )                                                               | Cancel                      |       |
| Cofiguration Reports<br>Cofiguration Reports<br>Server Logs<br>Noness Control<br>Transet<br>Transet<br>Transet astronomers<br>Auros                                                                                                    | Proview                                     | L                                                                              |              | 🚺 Info 📑 Storage   Fai                                               | lover 💠 Walticaat 💱 Hetwork | * 9 X |
| < >>                                                                                                    |                                             |                                                                                |              |                                                                      |                             |       |
| Site Serigation Federated Site Hierarchy                                                                                                    |                                             |                                                                                |              |                                                                      |                             |       |
| -                                                                                                    |                                             |                                                                                |              |                                                                      |                             |       |

4. Milestone will search for ONVIF devices in your network, once the intercom is found, it will appear with the prompt **"Successful"**. If Akuvox doorphone is not checked, then please do so and click on **"Next"**.

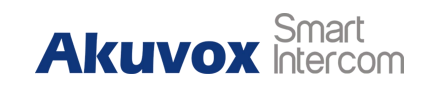

| Be Edit View Action Tools       | lent Crent 201 | nic.                  |                                 |                               |      |                  |       |                          |                           |        | 0 ^ |
|---------------------------------|----------------|-----------------------|---------------------------------|-------------------------------|------|------------------|-------|--------------------------|---------------------------|--------|-----|
|                                 | - All          |                       |                                 |                               |      |                  |       |                          |                           |        |     |
| ita Xamination                  | - 1 X          | Recording Server      |                                 |                               |      |                  | - 1 - | reportion                |                           |        | -   |
| - 13 DESETOR-CELINCOD - (13.24) |                | - 1 Locarding Servers |                                 |                               |      |                  |       |                          |                           |        |     |
| B( Interior                     |                | E III DESKOP-COMCO    |                                 |                               |      |                  | - I   | Recording server informa | tien                      |        |     |
| Licenze Information             |                | ~                     |                                 |                               |      |                  | - I   | Sine:                    |                           |        |     |
| II Site Information             |                |                       |                                 |                               |      |                  | - I   | DESATOP-CFORCOO          |                           |        |     |
| E                               |                |                       |                                 |                               |      |                  | - I   | Bescription:             |                           |        |     |
| Axis One-elick Cane             | ra Connectio   |                       |                                 |                               |      |                  | - I   |                          |                           |        | ^   |
| 🕀 🚺 Servers                     |                |                       |                                 |                               |      |                  | - I   |                          |                           |        |     |
| 1 Recording Servers             |                |                       |                                 |                               |      |                  | - I   |                          |                           |        |     |
| Pailover Servers                |                |                       |                                 |                               |      |                  | _     |                          |                           |        |     |
| Mobile Servers                  |                |                       | Add Hardware                    |                               |      |                  |       |                          | - П X                     |        |     |
| - P levices                     |                |                       | Add Hardware                    |                               |      |                  |       |                          | <b>u</b> 7                |        |     |
| Concras                         |                |                       | Maituchile user barderen is bei | an detected                   |      |                  |       |                          |                           | -      |     |
| Mi crophanan                    |                |                       | Once detection has completed    | select which hardware to add. |      |                  |       |                          |                           |        |     |
| e opeakers                      |                |                       |                                 |                               |      |                  |       |                          | milestone                 | 1      |     |
| Retodata                        |                |                       |                                 |                               |      |                  |       |                          |                           |        |     |
| C Ontant                        |                |                       |                                 |                               |      |                  |       |                          |                           | -      |     |
| Client                          |                |                       |                                 |                               |      |                  |       |                          |                           |        |     |
| Seart Wall                      |                |                       | Detected hardware:              |                               |      |                  |       |                          |                           | -      |     |
| Co View Groups                  |                |                       | East Address                    |                               | Ord  | Destaura and del |       |                          | Onter                     |        |     |
| Snart Client Profil             | es             |                       | 700 Autes                       |                               | Poli | Hardwale model   |       |                          | Saus                      |        |     |
| Management Client Pr            | rofiles        |                       | 192.168.1.166                   |                               | 80   | H27-A (ONVIE)    |       |                          | Success                   |        |     |
| Matrix                          |                |                       |                                 |                               |      |                  |       |                          |                           |        |     |
| 🕀 🎘 Rules and Events            |                |                       |                                 |                               |      |                  |       |                          |                           |        |     |
| ales []                         |                |                       |                                 |                               |      |                  |       |                          |                           |        |     |
| 🛞 Tine Profiles                 |                |                       |                                 |                               |      |                  |       |                          |                           |        |     |
| - Notification Profil           | *X             |                       |                                 |                               |      |                  |       |                          |                           |        |     |
| Vser-defined Events             |                |                       |                                 |                               |      |                  |       |                          |                           |        |     |
| Analytics Events                |                |                       |                                 |                               |      |                  |       |                          |                           |        |     |
| Constite Events                 |                |                       |                                 |                               |      |                  |       |                          |                           |        |     |
| Sector Sector                   |                |                       |                                 |                               |      |                  |       |                          |                           |        |     |
| Baric Ilters                    |                |                       |                                 |                               |      |                  |       |                          |                           |        |     |
| System Bashboard                |                |                       |                                 |                               |      |                  |       |                          |                           |        |     |
| Current Tasks                   |                |                       |                                 |                               |      |                  |       |                          |                           |        |     |
| G System Moniter                |                |                       | Show hardware running en oth    | wer restording servers        |      |                  |       |                          |                           |        |     |
| System Monitor Thre             | tholds         |                       | Help                            |                               |      | < Back           |       | Bert >                   | Cancel                    |        |     |
| - 2 Bridence Look               |                |                       |                                 |                               |      |                  |       |                          |                           |        |     |
| Configuration Repor             | ts             |                       |                                 |                               |      |                  |       |                          |                           |        |     |
| Server Loga                     |                |                       |                                 |                               |      |                  |       |                          |                           |        |     |
| - Kosess Control                |                |                       |                                 |                               |      |                  | - P   | A                        |                           |        |     |
| B 5 Transact                    |                |                       |                                 |                               |      |                  |       | 🚺 Info 🧧 Storage   🕅 Fe  | ailover 💠 Malticast 🚏 Het | n ce'h |     |
| Transaction sources             |                | frerier               |                                 |                               |      |                  |       |                          |                           |        | - 9 |
| Alaras                          |                |                       |                                 |                               |      |                  |       |                          |                           |        |     |
| - 0                             |                |                       |                                 |                               |      |                  |       |                          |                           |        |     |
|                                 |                |                       |                                 |                               |      |                  |       |                          |                           |        |     |
|                                 |                |                       |                                 |                               |      |                  |       |                          |                           |        |     |
|                                 |                |                       |                                 |                               |      |                  |       |                          |                           |        |     |
| t                               | >              |                       |                                 |                               |      |                  |       |                          |                           |        |     |
|                                 |                |                       |                                 |                               |      |                  |       |                          |                           |        |     |

5. On the next screen you will see the prompt successfully added devices, just click on **"Next"** again.

| Milestone XProtect Management Client 2019 R2                                                                                                    |                                                                                     |                                                    |                |                                                                        | — a ×      |
|----------------------------------------------------------------------------------------------------|-------------------------------------------------------------------------------------|----------------------------------------------------|----------------|------------------------------------------------------------------------|------------|
| File Edit View Action Tools Help                                                                                                    |                                                                                     |                                                    |                |                                                                        |            |
| 8 9 0 • M                                                                                                    |                                                                                     |                                                    |                |                                                                        |            |
| Site Navigation 🗸 🕫 🗙 Recording Server                                                                                                    |                                                                                     |                                                    | ÷ 4            | Properties                                                             | <b>↓</b> α |
| Description - (1) 2.0     Description - (1) 2.0     Description - (2) 2.0     Description - (2) 2.0     Description - | er s                                                                                |                                                    |                | Recording server information<br>News<br>Electron-CPURGO<br>Desription: |            |
| Robile Servers                                                                                                    | Add Hardware                                                                        |                                                    |                | - 🗆 X                                                                  |            |
| Concerns     Concerns     Plinrophaes     Concerns     Speakers     Totalitie     A Input                                                                                                    | Wait while the system connects to each<br>Successfully collected hardware will be a | hardware and collects device specific inf<br>dded. | ormation.      | miliestone                                                             |            |
| Climat                                                                                                    |                                                                                     |                                                    |                | Stop                                                                   |            |
| Saart Sall                                                                                                    | Collected hardware infermation:                                                     |                                                    |                |                                                                        |            |
| Pier Groups                                                                                                    | Address                                                                             | Pot                                                | Hardware model | Status                                                                 |            |
| 🚰 Snart Client Profiles                                                                                                    | 192, 168, 1, 166                                                                    | 80                                                 | B27-A (ONVIE)  | J Success                                                              |            |
| Paragement Clinit Profilies     Paragement Clinit Profilies     Paragement Clinit Profile     Paragement Clinit Profile     Paragement Profile     Paragement Profile                                                                                                    | 24 Mil 1 Mil                                                                        | 10                                                 | ( buy          | Feet 2 Carel                                                           |            |
| Preview Preview                                                                                                    |                                                                                     |                                                    |                |                                                                        | * 0 X      |
| C Site Swipptime Federated Site Kierarday                                                                                                    |                                                                                     |                                                    |                |                                                                        |            |

6. Check the desired HW and click on "Next".

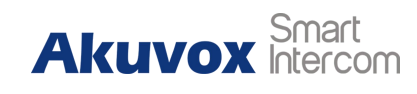

| File Edit View Action Tools Help         |                         |                       |                              |                                |                   |                     |           |                      |                      |             |   |   |       |
|------------------------------------------|-------------------------|-----------------------|------------------------------|--------------------------------|-------------------|---------------------|-----------|----------------------|----------------------|-------------|---|---|-------|
| 日 9 9 4 4                                |                         |                       |                              |                                |                   |                     |           |                      |                      |             |   |   |       |
| Site Faviration                          | Recording Server        |                       |                              |                                |                   |                     | ~ 8       | Properties           |                      |             |   |   | * 8   |
| INSUTOR-CELINCOL = (13 2a)               | E (1) Recording Servers |                       |                              |                                |                   |                     |           |                      |                      |             |   |   |       |
| @ (III Basics                            | B-H DESETOP-CEIMCO      |                       |                              |                                |                   |                     |           | Recording server int | (ermation            |             |   |   |       |
| Licenze Information                      |                         |                       |                              |                                |                   |                     |           | Nano:                |                      |             |   |   |       |
| Site Information                         |                         |                       |                              |                                |                   |                     |           | DESTION-COMCOO       |                      |             |   |   |       |
| - Enote Connect Services                 |                         |                       |                              |                                |                   |                     |           | Description:         |                      |             |   |   |       |
| Axis One-click Camera Connectio          |                         |                       |                              |                                |                   |                     |           |                      |                      |             |   |   | 2     |
| 🕀 🚺 Servers                              |                         |                       |                              |                                |                   |                     |           |                      |                      |             |   |   |       |
| D Recording Servers                      |                         |                       |                              |                                |                   |                     |           |                      |                      |             |   |   |       |
| - 1 Failover Servers                     |                         |                       |                              |                                |                   |                     |           |                      |                      |             |   |   |       |
| - 10 Mobile Servers                      |                         | Add Hardware          |                              |                                |                   |                     |           |                      | - E                  | ×           |   |   |       |
| - Q Devices                              |                         |                       |                              |                                |                   |                     |           |                      |                      |             |   |   |       |
| - D Caneras                              |                         | Hardware and came     | ran are enabled per default  | Manually analysis artificianal | devices to be u   | and the second      |           |                      |                      |             |   |   |       |
| Mi grophines                             |                         | The hardware and its  | a devices will be assigned a | uto-generated names. Alter     | natively, enter a | arnes manually.     |           |                      |                      |             |   |   |       |
| C Speakers                               |                         |                       |                              |                                |                   |                     |           |                      | miles                | tone        |   |   |       |
| Retalata                                 |                         |                       |                              |                                |                   |                     |           |                      |                      |             |   |   |       |
| Contrast                                 |                         | Hardware name termlat | har"                         |                                |                   | Berice none         | template: |                      |                      | -           |   |   |       |
| a III Client                             |                         | Default               |                              |                                | ~                 | Infault.            |           |                      |                      | ~           |   |   |       |
| Saart Rall                               |                         |                       |                              |                                |                   | recourt             |           |                      |                      |             |   |   |       |
| P Vier Groups                            |                         |                       |                              |                                |                   |                     |           |                      |                      |             |   |   |       |
| Snart Client Profiles                    |                         | Hardware              | Canera (                     | Microphone                     | Speaker           |                     | Netadata  | Input                | 0 ostput             |             |   |   |       |
| Munagement Client Profiles               |                         | -                     | -                            | -                              |                   |                     |           |                      |                      |             |   |   |       |
| atrix [20]                               |                         | Hardware to Add       |                              | Enabled                        | Name              |                     |           |                      |                      | ^           |   |   |       |
| 🕀 📴 Bules and Events                     |                         | R27-A - 192 168 1 166 |                              |                                |                   |                     |           |                      |                      |             |   |   |       |
| - [ii] Jules                             |                         | Othertown             |                              | 12                             | 007.6.0           | 0.100.1.100         |           |                      |                      |             |   |   |       |
| 😁 Time Profiles                          |                         | That ware.            |                              |                                | H2//A(()          | 22.100.1.100)       |           |                      |                      | _           |   |   |       |
| Sotification Profiles                    |                         | States a port 1:      |                              | M                              | R275A (1          | 92.168.1.166) - Car | nera 1    |                      |                      |             |   |   |       |
| Vser-defined Svents                      |                         | Wetadata port 1:      |                              |                                | R27-A (1          | 92.168.1.166) - Mer | tedata 1  |                      |                      | _           |   |   |       |
| Analytics Events                         |                         | d'e input port 1:     |                              |                                | R27-A (1          | 92.168.1.166) - Inp | ut 1      |                      |                      |             |   |   |       |
| Generic Events                           |                         | de instrat?           |                              | M                              | B27-A (1          | 12 168 1 166) - Inc | #2        |                      |                      |             |   |   |       |
| B Ralas                                  |                         | do instant 2          |                              | 2                              | P27.6.0           | 12 169 1 160 - 100  | +2        |                      |                      |             |   |   |       |
| Baric Ilrayr                             |                         | are spar port of      |                              |                                | The Provide       |                     |           |                      |                      | _           |   |   |       |
| System Jashhoard                         |                         | de input port 4.      |                              | M                              | H27-A (1          | s2.168.1.166) - Inp | df 4      |                      |                      | _           |   |   |       |
| - Current Tasks                          |                         | e input port 5:       |                              | M                              | R27-A (1          | 92.168.1.166) - Inp | ut 5      |                      |                      | ~           |   |   |       |
| System Monitor                           |                         | 1                     |                              |                                |                   |                     |           |                      |                      |             |   |   |       |
| System Monitor Thresholds                |                         | Help                  |                              |                                |                   | < Back              |           | Next )               | Cancel               |             |   |   |       |
| - R Ividence Lock                        |                         |                       |                              |                                |                   |                     |           |                      |                      | _           |   |   |       |
| Configuration Reports                    |                         |                       |                              |                                |                   |                     |           |                      |                      |             |   |   |       |
| - Fin Server Logs                        |                         |                       |                              |                                |                   |                     | _         |                      |                      |             |   |   |       |
| - toress Control                         |                         |                       |                              |                                |                   |                     |           |                      |                      |             |   |   |       |
| Transact                                 |                         |                       |                              |                                |                   |                     |           | 🚺 Info 🔒 Sterage 🏌   | 🛿 Failover 👍 Multica | nt 🎦 Hetwor | Ł |   |       |
| E Transaction sources                    | Preview                 |                       |                              |                                |                   |                     |           |                      |                      |             |   | - | - 3 × |
| Iransetien detimitions                   |                         |                       |                              |                                |                   |                     |           |                      |                      |             |   |   |       |
| m Ga vrans                               |                         |                       |                              |                                |                   |                     |           |                      |                      |             |   |   |       |
|                                          |                         |                       |                              |                                |                   |                     |           |                      |                      |             |   |   |       |
|                                          |                         |                       |                              |                                |                   |                     |           |                      |                      |             |   |   |       |
|                                          |                         |                       |                              |                                |                   |                     |           |                      |                      |             |   |   |       |
| د >                                      |                         |                       |                              |                                |                   |                     |           |                      |                      |             |   |   |       |
| Site Marination Federated Site Hierarchy |                         |                       |                              |                                |                   |                     |           |                      |                      |             |   |   |       |
|                                          |                         |                       |                              |                                |                   |                     |           |                      |                      |             |   |   |       |

7. In the next step, you have to add the chosen HW to groups. If you have not create the groups yet, you have to do it now. Click on folder of particular group and then click on plus. Group will be added with default name, you can change it when you add it. When you will add the group, make sure that you mark it with cursor (it has to be blue) and then click on **OK**. This will set the group as default group for this type of HW. Do the same for all groups.

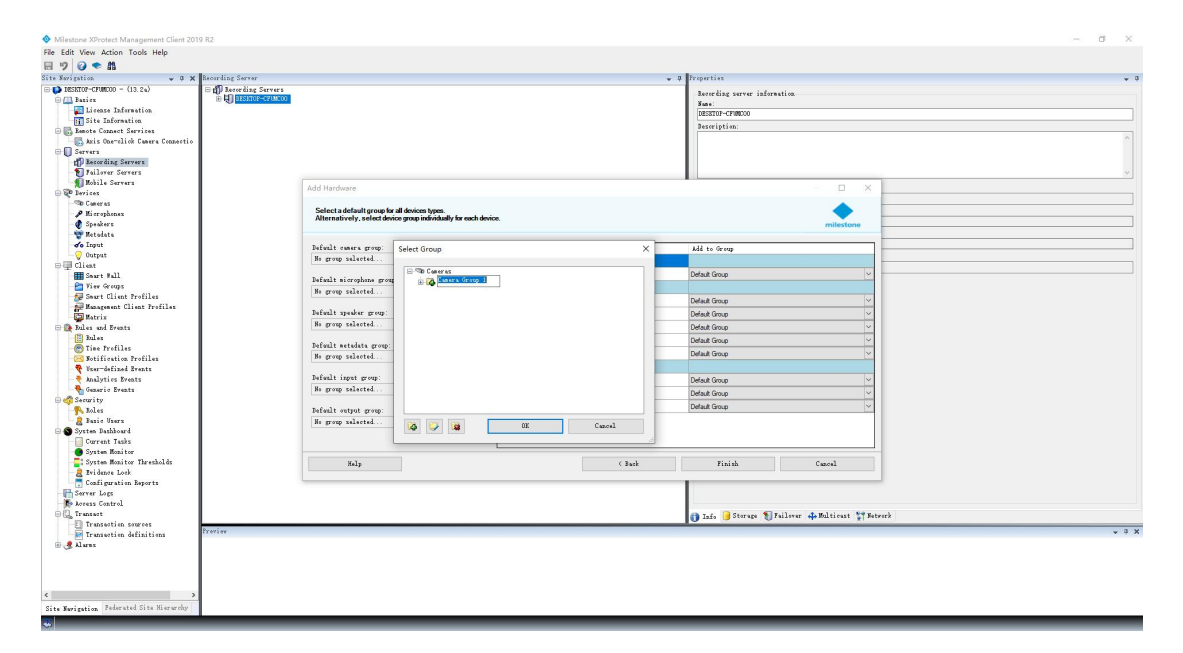

8. After you create new default groups just click on "Finish".

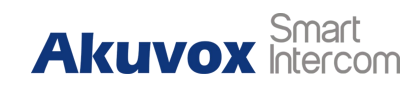

| File Edit View Action Tools Help         |                       |                                                               |                            |            |                        |                                       |       |  |  |  |
|------------------------------------------|-----------------------|---------------------------------------------------------------|----------------------------|------------|------------------------|---------------------------------------|-------|--|--|--|
| E 9 0 • A                                |                       |                                                               |                            |            |                        |                                       |       |  |  |  |
| Site Seviration                          | Recording Server      |                                                               |                            |            | 2 Properties           |                                       |       |  |  |  |
| INSUTOR-CELINCOL - (13.24)               | E 1 Recording Servers |                                                               |                            |            |                        |                                       |       |  |  |  |
| O (II Barier                             | B-HI DESITOR-CEIMICO  |                                                               |                            |            | Eccording server infer | mation                                |       |  |  |  |
| License Information                      |                       |                                                               |                            |            | Nano:                  |                                       |       |  |  |  |
| Site Information                         |                       |                                                               |                            |            | DESTION-CRONCOO        |                                       |       |  |  |  |
| E Emote Connect Services                 |                       |                                                               |                            |            | Description:           |                                       |       |  |  |  |
| Axis One-click Camera Connectio          |                       |                                                               |                            |            |                        |                                       | ^     |  |  |  |
| E Servers                                |                       |                                                               |                            |            |                        |                                       |       |  |  |  |
| d Recording Servers                      |                       |                                                               |                            |            |                        |                                       |       |  |  |  |
| - 1 Failover Servers                     |                       |                                                               |                            |            |                        |                                       |       |  |  |  |
| - 🗊 Mobile Servers                       |                       | Add Hardware                                                  |                            |            |                        | - п ×                                 |       |  |  |  |
| - W Devices                              |                       |                                                               |                            |            |                        |                                       |       |  |  |  |
| - TD Caneras                             |                       | Select a default group for all devices times                  |                            |            |                        |                                       |       |  |  |  |
| A crojames                               |                       | Alternatively, select device group individually for each devi | ice.                       |            |                        |                                       |       |  |  |  |
| C Speakers                               |                       |                                                               |                            |            |                        | milestone                             |       |  |  |  |
| Retaints                                 |                       |                                                               |                            |            |                        |                                       |       |  |  |  |
| O Colorest                               |                       | Default camera group:                                         | Devices                    |            | Add to Group           |                                       |       |  |  |  |
| a Client                                 |                       | Canera Group 1                                                | Cameras                    |            |                        | _                                     |       |  |  |  |
| HI Sourt Fall                            |                       |                                                               | P R27-A (192.168.1.166)    | -Camera 1  | Camera Group 1         |                                       |       |  |  |  |
| Par View Groups                          |                       | Setent arcrophone group:                                      | inut                       |            |                        |                                       |       |  |  |  |
| Snart Client Profiles                    |                       | No group malectad                                             |                            | land 1     |                        |                                       |       |  |  |  |
| - Management Client Profiles             |                       |                                                               | 00 H2/H (132, 105, 1, 106) | - npor 1   | The credy i            |                                       |       |  |  |  |
| - Matrix                                 |                       | setout theme both                                             | do R27-A (192.168.1.166)   | - Input 2  | Input Group 1          | ×                                     |       |  |  |  |
| 🕀 🚉 Bules and Events                     |                       | No group salected                                             | do R27-A (192.168.1.165)   | - Input 3  | Input Group 1          | ×                                     |       |  |  |  |
| - [] Bales                               |                       |                                                               | de R27-A (192.168.1.166)   | - Input 4  | Default Group          | ~                                     |       |  |  |  |
| - C Time Profiles                        |                       | serunt setaats group.                                         | de R27-A (192 168 1 166)   | - Input 5  | Default Group          | v                                     |       |  |  |  |
| Solitication Profiles                    |                       | an proprietation                                              | Outrate                    |            |                        |                                       |       |  |  |  |
| v ser othed svents                       |                       | Refault issue many                                            |                            |            |                        |                                       |       |  |  |  |
| Analytics Events                         |                       | Teach General Con                                             | V R2/A (192.168.1.166)     | Output 1   | Output Group 1         | · · · · · · · · · · · · · · · · · · · |       |  |  |  |
| Same to                                  |                       | infor order 1                                                 | R27-A (192.168.1.166)      | - Output 2 | Output Group 1         | ×                                     |       |  |  |  |
| S Roley                                  |                       | Refault output group                                          | R27-A (192.168.1.166)      | - Output 3 | Output Group 1         | ~                                     |       |  |  |  |
| Basic Uters                              |                       | Ontrast Gram 1                                                |                            |            |                        |                                       |       |  |  |  |
| 🗆 🚳 System Dashboard                     |                       | Contra and L                                                  |                            |            |                        |                                       |       |  |  |  |
| Current Tasks                            |                       |                                                               |                            |            |                        |                                       |       |  |  |  |
| System Monitor                           |                       |                                                               |                            |            |                        |                                       |       |  |  |  |
| System Monitor Thresholds                |                       | Help                                                          |                            | < Back     | Finish                 | Cancel                                |       |  |  |  |
| - 2 Evidence Lock                        |                       |                                                               |                            |            |                        |                                       |       |  |  |  |
| Configuration Reports                    |                       |                                                               |                            |            |                        |                                       |       |  |  |  |
| Server Logs                              |                       |                                                               |                            |            |                        |                                       |       |  |  |  |
| Recens Control                           |                       |                                                               |                            |            |                        |                                       |       |  |  |  |
| G G Transact                             |                       |                                                               |                            |            | 👔 Info 🕒 Sterage 制     | Failover 📫 Multicast 🚏 Hetwork        | k     |  |  |  |
| El transaction sources                   | freview               |                                                               |                            |            |                        |                                       | * ° X |  |  |  |
| IFAMARTIAN GATINITIAN                    |                       |                                                               |                            |            |                        |                                       |       |  |  |  |
| a G Main                                 |                       |                                                               |                            |            |                        |                                       |       |  |  |  |
|                                          |                       |                                                               |                            |            |                        |                                       |       |  |  |  |
|                                          |                       |                                                               |                            |            |                        |                                       |       |  |  |  |
|                                          |                       |                                                               |                            |            |                        |                                       |       |  |  |  |
| د >                                      |                       |                                                               |                            |            |                        |                                       |       |  |  |  |
| Site Marigation Federated Site Hierarchy |                       |                                                               |                            |            |                        |                                       |       |  |  |  |
|                                          |                       |                                                               |                            |            |                        |                                       |       |  |  |  |

9. When the procedure is finished, you will see the added devices and their peripheries. You can also add the peripheries not added before to groups (not added peripheries are marked with red cross). More over, you can rename the device and the peripheries here. Also you will see video from Camera, see the input status from Input, trigger the relay from Output.

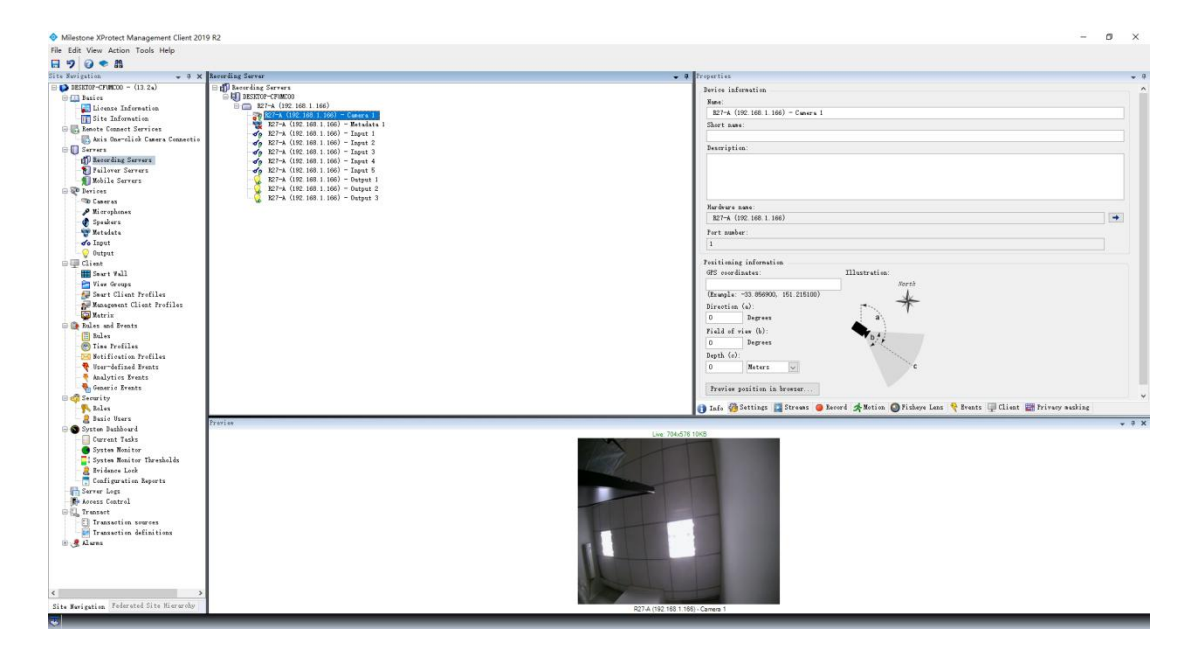

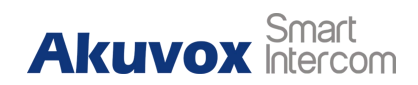

# 4. How to control outputs and monitor

Right now you can start "**Milestones Smart Client**" which is surveillance window for video monitoring (for security personnel ). If you run this application for the first time you will see several sections on the left side (added cameras, created outputs) but there will be no video preview on the right side of the screen. You can very easily drag for to select camera and drop it into any window on the right side (this settings is only for actual login). You can also activate selected output from this client – choose appropriate output (relay) and click on the "Activate" button as shown in the picture below.

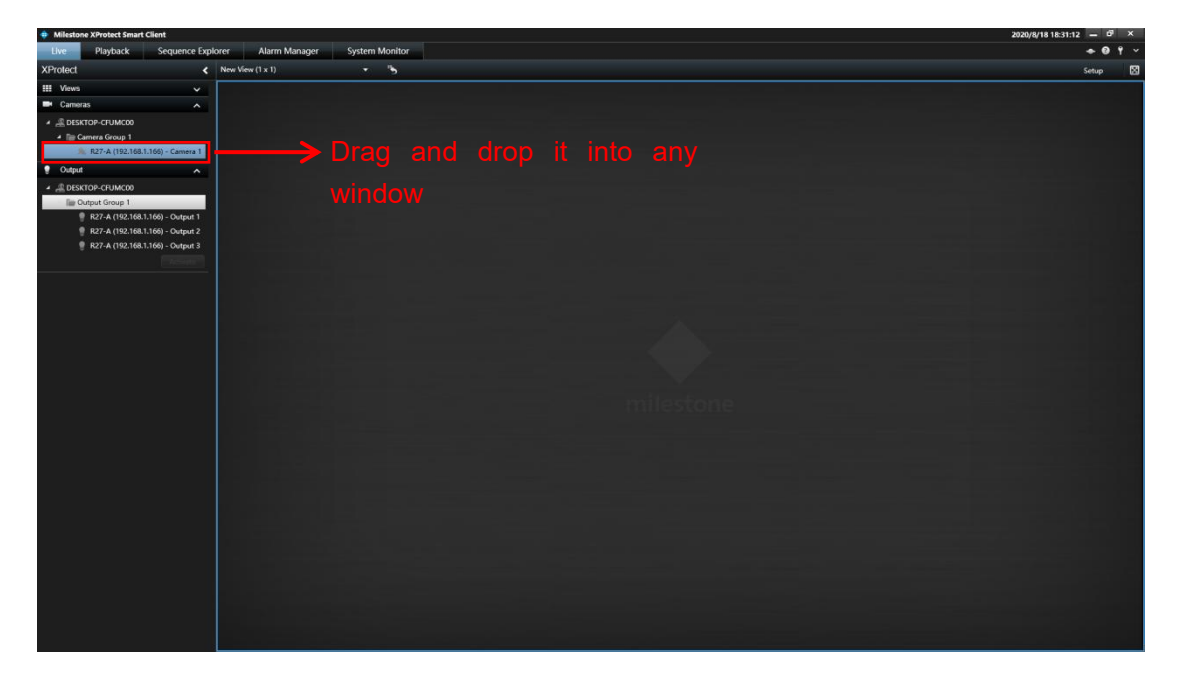

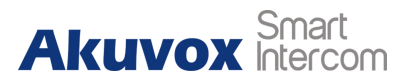

## **Contact us**

For more information about the product, please visit us at www.akuvox.com or

feel free to contact us by

Sales email: sales@akuvox.com

Technical support email: support@akuvox.com

Telephone: +86-592-2133061 ext.7694/8162

We highly appreciate your feedback about our products.

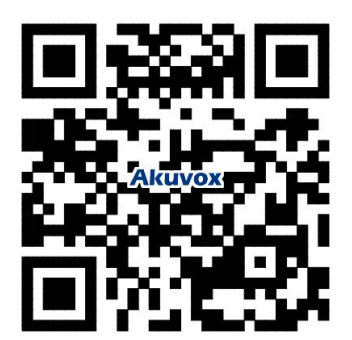